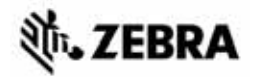

# ZT400<sup>™</sup> シリーズ クイック・リファレンス・ガイド

このガイドでは、プリンタの日常的な操作について説明します。詳細については、 『*ユーザー・ガイド*』を参照してください。

# プリンタのコンポーネント

図 1 に、プリンタの用紙コンパートメント内のコンポーネントを示します。プリン タ・モデルおよびインストール済みオプションによって、プリンタの外観は多少異 なる場合があります。プリンタの設定手順を続行する前に、これらのコンポーネン トについてよく把握してください。

図1・プリンタのコンポーネント

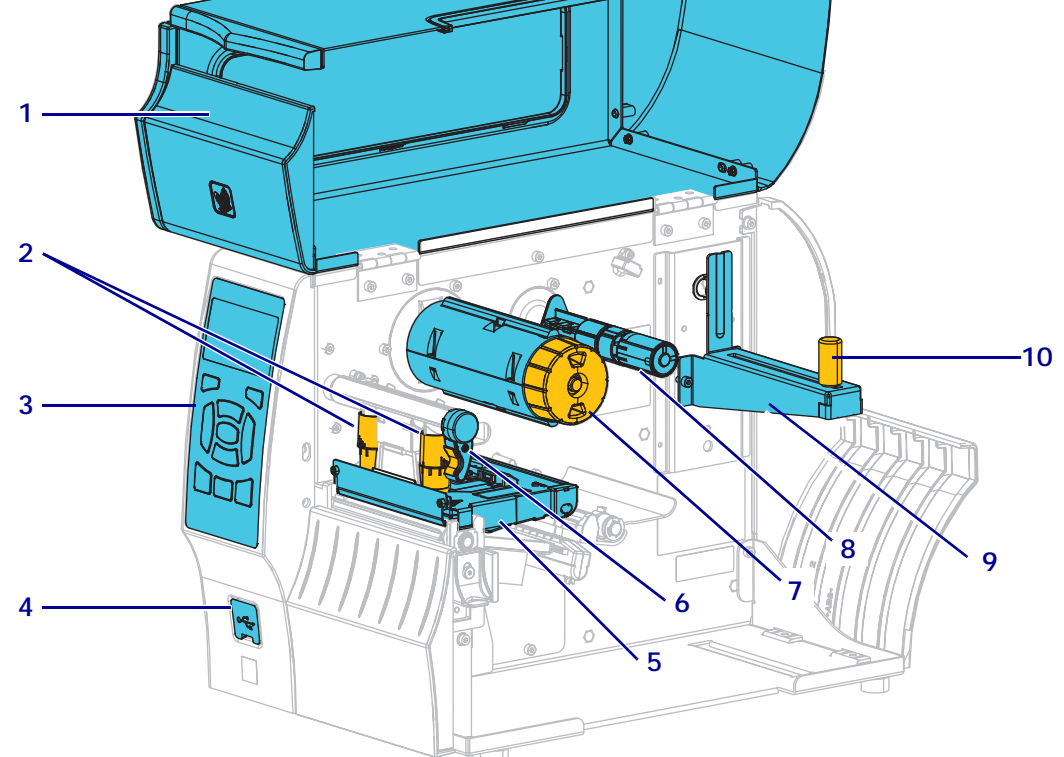

| 1 | 用紙アクセス用ドア    |  |
|---|--------------|--|
| 2 | 印字ヘッド圧力調整トグル |  |
| 3 | コントロール・パネル   |  |
| 4 | USB ホスト・ポート  |  |
| 5 | 印字ヘッド・アセンブリ  |  |

| 6  | 印字ヘッド・オープン・レバー |
|----|----------------|
| 7  | リボン巻き取りスピンドル   |
| 8  | リボン・サプライ・スピンドル |
| 9  | 用紙サプライ・ハンガー    |
| 10 | 用紙サプライ・ガイド     |

©2015 ZIH Corp and/or its affiliates. 無断複写・複製・転載を禁止します。Zebra および ゼブラ・ヘッドのロゴは、ZIH Corp. の商標であり、世界の多数の法的管轄区域で登録さ れています。他のすべての商標は、それぞれの所有者に帰属します。

# コントロール・パネル

コントロール・パネル (図 2) にはプリンタの現在の状態が示されるため、このパネルで基本的なプリンタ動作を制御できます。

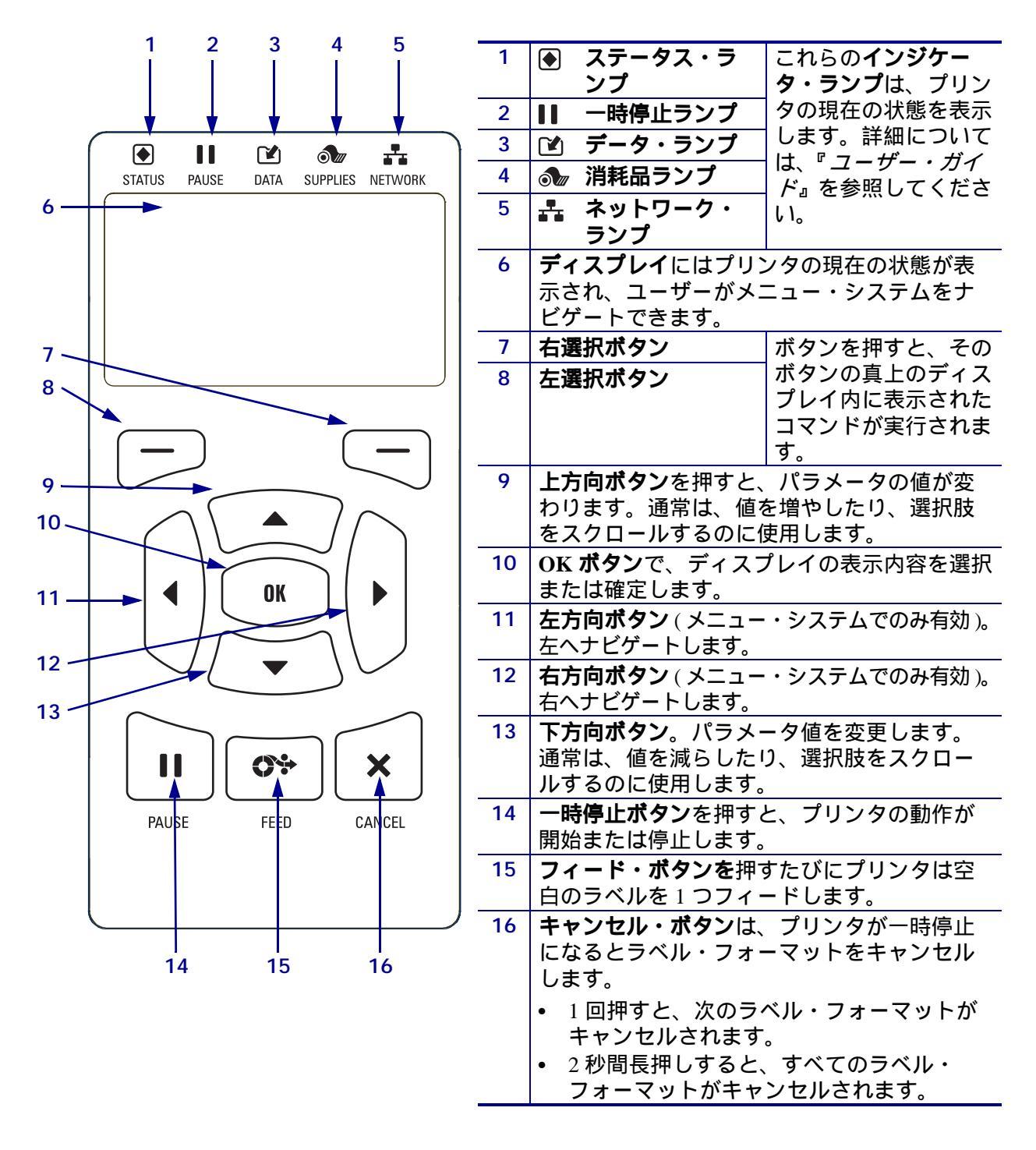

図 2・コントロール・パネル

# プリンタの使用準備

プリンタのコンポーネントを十分に把握したら、プリンタを使用する準備をします。

**注意**・用紙やリボンをセットする際には、印字ヘッドやその他のプリンタ部品に触れる可能性のある宝飾品類はすべて外してください。

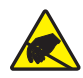

**注意**・印字ヘッド・アセンブリに触れる前に、プリンタの金属フレームを触るか静電気除 去リスト・ストラップとマットを使用するなどして、蓄積した静電気をすべて除去してく ださい。

### プリンタを設定するには、次の手順を実行します。

1. 以下の条件を満たすプリンタの設置場所を選択します。

- 表面はプリンタを保持するのに十分なサイズと強度があるしっかりした平ら な面であること。
- 十分な換気が可能で、プリンタのコンポーネントやコネクタを容易に取り扱 えるだけのスペースがあること。
- プリンタは、コードの抜き差しが容易に行える場所にある電源コンセントの 近くであること。
- プリンタは、WLAN 無線が届く範囲内か(該当する場合)、その他のコネク タでデータ・ソース(通常はコンピュータ)にアクセスできる範囲内にある こと。最大ケーブル長と設定の詳細については、『ユーザー・ガイド』を参 照してください。
- 2. プリンタの梱包を解いて、点検します。必要に応じて、輸送中の損傷がある場合 は報告します。詳細については、『ユーザー・ガイド』を参照してください。
- 3. 事前に選択しておいた場所にプリンタを配置します。
- **重要**・ただし、Zebra セットアップ・ユーティリティをインストールしてから、 プリンタをコンピュータに接続する必要があります。Zebra セットアップ・ ユーティリティ・プログラムなしでプリンタに接続した場合、コンピュータに は正しいプリンタ・ドライバがインストールされません。

Zebra セットアップ・ユーティリティ・プログラムを http://www.zebra.com/setup からインストールしてください。このプログラムを使用して、コンピュータに プリンタ・ドライバをインストールします。詳細については、『*ユーザー・ガ* イド』を参照してください。 5. 有効な接続ポートを使ってプリンタをコンピュータに接続します。標準的な接続 図を以下に示します。ご使用のプリンタではパラレル接続または ZebraNet<sup>®</sup> ワイ ヤレス接続も使用できます。

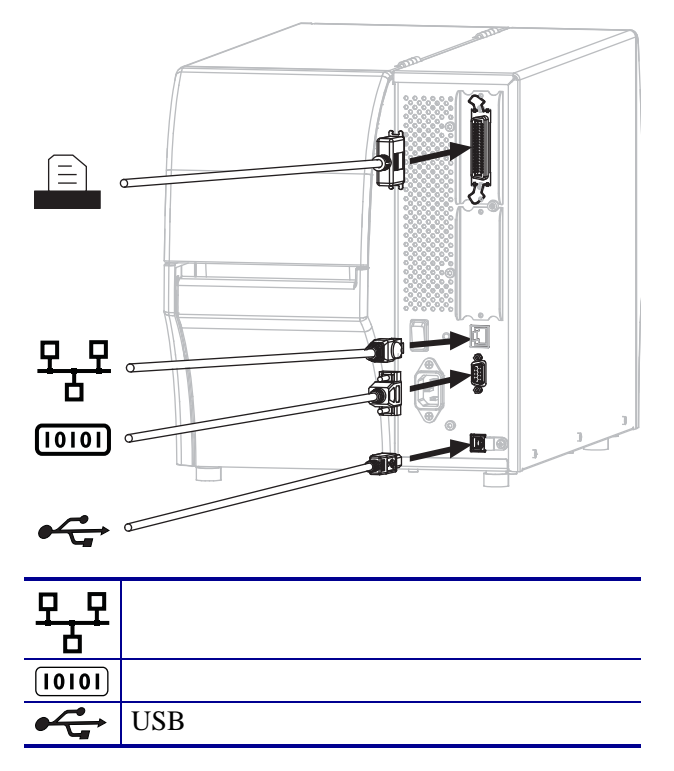

6. 用紙アクセス用ドアを開きます。

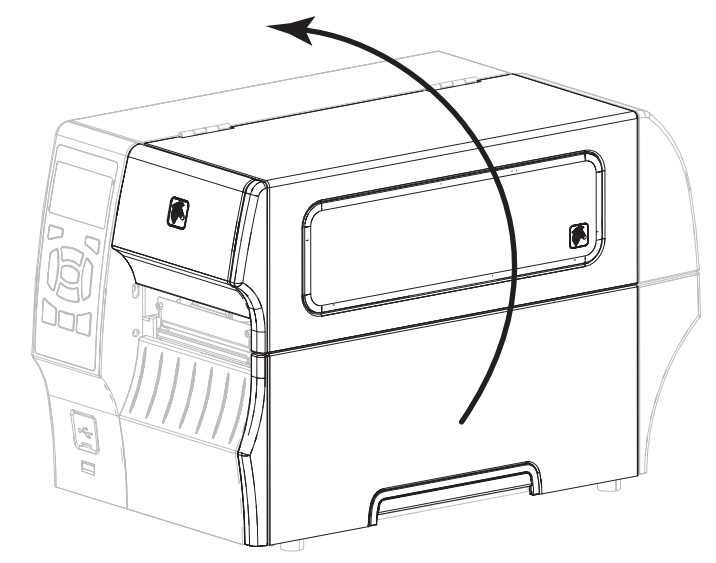

7. リボン (熱転写モードの場合)と用紙をプリンタに装着します (9ページの*用紙 とリボンの装着*を参照してください)。

8. 用紙アクセス用ドアを閉めます。

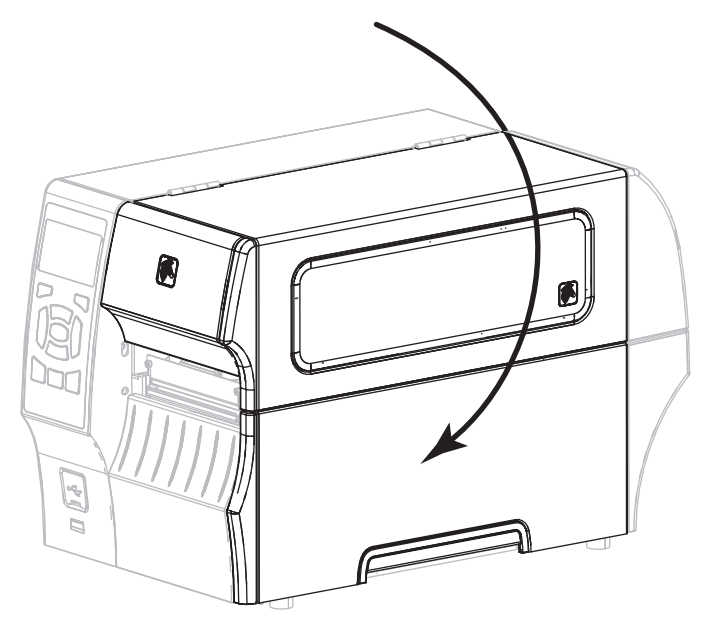

9. A/C 電源コードのメス側をプリンタ背面の A/C 電源コネクタに接続します。

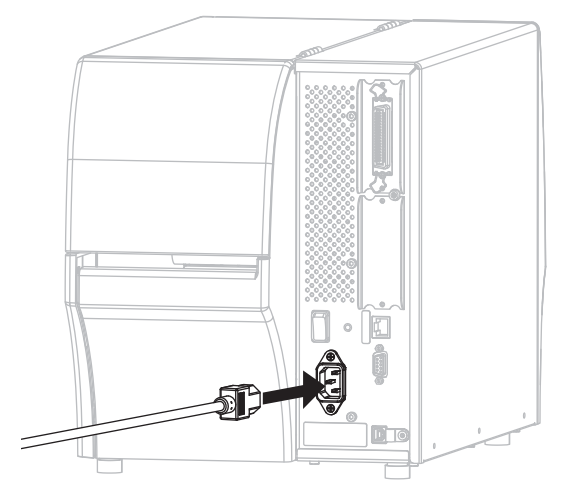

10. A/C 電源コードのオス側を適切な電源コンセントに差し込みます。

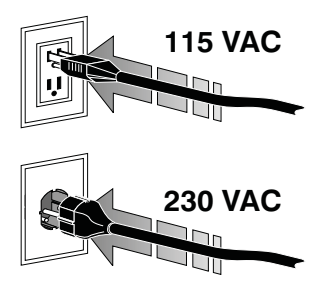

- 11. 用紙とリボンが正しくセットされていることを確認するため、プリンタ設定ラベルを印刷します。
  - a. CANCEL(キャンセル)ボタンを押してそのまま保持します。
  - b. プリンタをオン (I)にします。

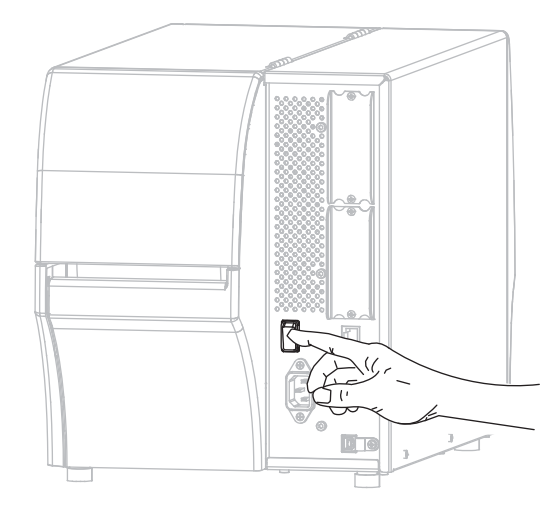

プリンタが起動し、セルフ・テストが実行されます。セルフ・テストの結果 については、表1を参照してください。用紙とリボンが正しくセットされる と、プリンタ設定ラベル(図3)およびネットワーク設定ラベル(図4)が印 刷されます。

図 3・プリンタ設定ラベルのサンプル

| PRINTER CONF                                                 | IGURATION                                                                   |
|--------------------------------------------------------------|-----------------------------------------------------------------------------|
| Zebra Technologies<br>ZTC ZT410-203dpi ZPL<br>XXXXXX-XX-XXXX | -                                                                           |
| +10.0.<br>10.0 IPS<br>+000                                   | DARKNESS<br>PRINT SPEED<br>TEAR OFF<br>PRINT MODE                           |
| CONTINUOUS.<br>TRANSMISSIVE.<br>THERMAL-TRANS                | MEDIA TYPE<br>SENSOR SELECT<br>PRINT METHOD                                 |
| 1800.<br>41000-71/1302-05637<br>15.0IN380MM                  | PRINT WIDTH<br>LABEL LENGTH<br>PRINT HEAD ID<br>MAXIMUM LENGTH              |
| CONNECTED<br>BIDIRECTIONAL<br>RS232<br>9600                  | USB COMM.<br>PARALLEL COMM.<br>SERIAL COMM.<br>BAUD                         |
| 8 BITS<br>NONE<br>XON/XOFF                                   | DATA BITS<br>PARITY<br>HOST HANDSHAKE<br>PROTOCOL                           |
| NORMAL MODE                                                  | COMMUNICATIONS<br>CONTROL PREFIX<br>FORMAT PREFIX<br>DELIMITER CHAP         |
| ZPL II<br>CALIBRATION<br>CALIBRATION                         | ZPL MODE<br>MEDIA POWER UP<br>HEAD CLOSE                                    |
| +000.<br>+0000.<br>DISABLED.                                 | LABEL TOP<br>LEFT POSITION<br>REPRINT MODE                                  |
| 049.<br>080.<br>051.<br>050.                                 | MEDIA SENSOR<br>RIBBON SENSOR<br>TAKE LABEL                                 |
| 027.<br>027.<br>003.<br>016.                                 | MARK SENSOR<br>MARK MED SENSOR<br>TRANS GAIN<br>TRANS BASE                  |
| 100<br>128<br>128<br>050.                                    | TRANS LED<br>RIBBON GAIN<br>MARK GAIN<br>MARK LED                           |
| 832 8/MH FULL                                                | MODES ENABLED<br>MODES DISABLED<br>RESOLUTION                               |
| V75.19.72P23143 <<br>1.3.<br>6.5.0 0x0012.0x0045             | FIRMWARE<br>XML SCHEMA<br>HARDWARE ID                                       |
| 65536kE:<br>NONE                                             | ONBOARD FLASH<br>FORMAT CONVERT<br>IDLE DISPLAY                             |
| 18:57<br>DISABLED                                            | RTC TIME<br>ZBI<br>ZBI VERSION                                              |
| 62 LABELS.                                                   | ZUI STATUS<br>NONRESET CNTR<br>RESET CNTR1<br>RESET CNTR2                   |
| 680 IN<br>680 IN<br>680 IN<br>1,728 CM                       | NONRESET CNTR<br>RESET CNTR1<br>RESET CNTR2<br>NONRESET_CNTR                |
| 1,728 CM<br>1,728 CM<br>EMPTY<br>EMPTY                       | RESET CNTR1<br>RESET CNTR2<br>SLOT 1<br>SLOT 2                              |
| 0<br>OFF<br>FIRMWARE IN THIS PR                              | MASS STORAGE COUNT<br>HID COUNT<br>USB HOST LOCK OUT<br>INTER IS COPYRIGHTE |

#### 図 4 • ネットワーク設定ラベルの サンプル

| Network Contrigue at tool           Zebra Technologies         ZIC 27410-203dbi ZPL           XXXXXXXXXXXXXXXXXXXXXXXXXXXXXXXXXXXX                                                                                                    | Naturals Canf                                                                                                    |                                                                                                    |
|----------------------------------------------------------------------------------------------------|----------------------------------------------------------------------------------------------------|----------------------------------------------------------------------------------------------------|
| Zebra Technologies           ZUC 2140-2034pi ZPL           XXXXXX-2034pi ZPL           XXXXXX-2034pi ZPL           XXXXXX-XXXXX           INTERNAL NIRED           ACTIVE PRINTSKVR           ALL                                                                                                    | Network Configuration                                                                                                    |                                                                                                    |
| PrintBerverLOBD_LAN_FROM?           INTERNAL INEEDACTIVE PRINTSWR           NITHERNAL INEEDACTIVE PRINTSWR           NITHERNAL INEEDACTIVE PRINTSWR           NITHERNAL INEEDACTIVE PRINTSWR           NITHERNAL INEEDACTIVE PRINTSWR           NITHERNAL INEEDACTIVE PRINTSWR           NITHERNAL INEEDACTIVE PRINTSWR           NITHERNAL INEEDACTIVE PRINTSWR           NITHEOUT CHECKING           3000                                                                                                    | Zebra Technologies<br>ZTC ZT410-203dpi ZPI<br>XXXXXX-XX-XXXX                                                                            | L                                                                                                    |
| Hired* Hired* HL                                                                                                    | PrintServer<br>INTERNAL WIRED                                                                                                    | LOAD LAN FROM?<br>ACTIVE PRINTSRVR                                                                                                    |
| Hireless         P         PADTUCUL           600.000.000.000         SUBNET         SUBNET           255.255.255.000.000         SUBNET         SUBNET           000.000.000.000         HINS SERVER IP         PODUCUL           000.000.000.000         ARELMY         SUBNET           000.000.000.000         HINS SERVER VILLE         PODUCUL           000.000.000         BASE RAH PORT         SUBNET           000.000         BASE RAH PORT         SUBNET           000.000         BASE RAH PORT         SUBNET           000.000         BASE RAH PORT         SUBNET           001.1NSERTED.         CARD PRODUCT ID           1         CARD PRODUCT ID         SUBNET           1         SUBNET         FESIDE           1         FESIDE         FESIDE           1         SECURITY         SUBNET           000.000         BASE ORT INS MODE           125.         FESIDE         SUBNET           142.         FURRERIT         TRATE           001.         LONG         PREMELE           002.         BASE ORT INS MODE         SUBNET           125.         FESIDE         SUBNET INS MODE           003.         PREM                                                                                                    | Hired<br>ALL.<br>010.003.004.072.<br>255.255.255.000.<br>010.003.004.001.<br>010.003.001.098.<br>YES.<br>300.<br>000.<br>9100.<br>9200. | IP PROTOCOL<br>IP ADDRESS<br>SUBNET<br>GATEWAY<br>WINS SERVER IP<br>TIMEOUT CHECKING<br>TIMEOUT VALUE<br>ARP INTERVAL<br>BASE RAH PORT<br>JSON CONFIG PORT                                                                                                    |
| Bluetooth FIRHWARE<br>4.2.0DATE<br>04/20/2012DATE<br>04/20/2012DATE<br>04/20/2012DATE<br>04/20/2012DATE<br>04/20/2012DATE<br>04/2012DATE<br>04/2 | Hireless<br>ALD: 000.000.000.000.000.000.000.000.000.00                                                                                 | IP PROTOCOL<br>IP ADDRESS<br>SUBNET<br>SUBNET<br>SUBNET<br>GATELAAY<br>HINS SERVER IP<br>ITHEOUT CHECKING<br>TITHEOUT CHECKING<br>TITHEOUT CHECKING<br>NERVER<br>ARP INTERVAL<br>BASE RAH PORT<br>JSON COMPTON<br>CARD PRODUCT ID<br>MAC ADDRESS<br>DRIVER INSTALLED<br>ORK PRODUCT ID<br>MAC ADDRESS<br>DRIVER INSTALLED<br>DRIVER INSTALLED<br>DRIVER INSTALLED<br>OKSTOI<br>TX POURE<br>CURRENT TX RATE<br>CURRENT TX RATE<br>CURRENT TX RATE<br>UNT MODE<br>RESIDN CODE<br>COUNTRY CODE<br>COUNTRY CODE<br>COUNTRY CODE |
|                                                                                                    | Bluetocth<br>4 2 0.<br>04/20/2012.<br>01.<br>01.<br>01.<br>01.<br>01.<br>01.<br>01.<br>01.<br>01.<br>01                                 | FIRHWARE<br>DATE<br>DISCOVERABLE<br>RADIO VERSION<br>ENABLED<br>HAC ADDRESS<br>FRIENDLY NAME<br>CONNECTED<br>MIN SECURITY MODE<br>CONN SECURITY MODE                                                                                                    |

 プリンタとコンピュータの接続をテストするには、ラベル・デザイン・パッケージを使用してラベル・サンプルを作成し、プリンタに送信します。Zebra ではZebraDesigner Proをお勧めします。このソフトウェアは http://www.zebra.com/softwareからダウンロードできます。デモ・モードで操作してサンプル・ラベルを印刷します。

| <ul> <li>         ・・・・・・・・・・・・・・・・・・・・・・・・・・・・・</li></ul> | <i>ステータス・ランプが緑色点灯(他のランプはプリンタ<br/>のパワーアップ時に2 秒間黄色点灯)</i><br>プリンタが使用可能です。                                                                |
|-----------------------------------------------------------|----------------------------------------------------------------------------------------------------|
|                                                           | <i>一時停止ランプが黄色点灯。</i><br>プリンタが一時停止しています。                                                                                                |
| ● ● ● ● ● ● ● ● ● ● ● ● ● ● ● ● ● ● ●                     | <i>ステータス・ランプが赤色点灯<br/>消耗品ランプが赤色点灯</i><br>用紙切れです。プリンタに何らかの問題が発生して<br>いて、ユーザーが介入しないと続行できません。                                             |
|                                                           | <i>ステータス・ランプが赤色点灯<br/>消耗品ランプが赤色点滅</i><br>リボンがなくなりました。プリンタに何らかの問題<br>が発生していて、ユーザーが介入しないと続行でき<br>ません。                                    |
|                                                           | <i>ステータス・ランプが黄色点灯<br/>消耗品ランプが黄色点滅</i><br>プリンタがダイレクト・サーマル・モードなのでリ<br>ボンは不要ですが、リボンが装着されています。                                             |
| ● ● ● ● ● ● ● ● ● ● ● ● ● ● ● ● ● ● ●                     | ステータス・ランプが赤色点灯<br>一時停止ランプが黄色点灯<br>印字ヘッドが開いています。プリンタに何らかの問<br>題が発生していて、ユーザーが介入しないと続行で<br>きません。                                          |
| <ul> <li>         ・・・・・・・・・・・・・・・・・・・・・・・・・・・・・</li></ul> | ステータス・ランプが黄色点灯<br>印字ヘッドの温度が高すぎます。<br>注意・印字ヘッドが高温になり、ひどい火傷を引き<br>起こす危険があります。印字ヘッドが冷めるまで時<br>間をおいてください。                                  |
| ズテータス 一時停止 データ サプライ ネットワーク                                | ステータス・ランプが黄色点滅<br>このインジケータ・ランプの点滅は、次のいずれか<br>を示しています。<br>・ 印字ヘッドの温度が低すぎます。<br>・ 電源供給装置の温度が高すぎます。<br>・ メイン・ロジック・ボード (MLB)の温度が高すぎ<br>ます。 |

表 1 ・ インジケータ・ライトが示すプリンタの状態

| ● ● ● ● ● ● ● ● ● ● ● ● ● ● ● ● ● ● ●   | ステータス・ランプが赤色点灯<br>一時停止ランプが赤色点灯<br>データ・ランプが赤色点灯<br>印字ヘッドが純正の Zebra <sup>™</sup> 印字ヘッドではない他の<br>ヘッドと交換されています。Zebra <sup>™</sup> 純正印字ヘッド<br>を取り付けて続行してください。 |
|-----------------------------------------|----------------------------------------------------------------------------------------------------|
| ★ → → → → → → → → → → → → → → → → → → → | <i>ステータス・ランプが赤色点滅</i><br>プリンタが印字ヘッドの dpi 設定を読み取れません。                                                                                                    |

表 1 ・インジケータ・ライトが示すプリンタの状態 (続き)

ZebraNet 有線 Ethernet

|                                       | <i>ネットワーク・ランプが消灯</i><br>イーサネット・リンクを使用できません。                             |
|---------------------------------------|-------------------------------------------------------------------------|
| ステータス 一時停止 データ サプライ ネットワーク            | <i>ネットワーク・ランプが緑色点灯</i><br>100Base リンクが見つかりました。                          |
| ステータス 一時停止 データ サプライ ネットワーク            | <i>ネットワーク・ランプが黄色点灯</i><br>10Base リンクが見つかりました。                           |
| ● ●●●●●●●●●●●●●●●●●●●●●●●●●●●●●●●●●●● | <i>ネットワーク・ランプが赤色点灯</i><br>イーサネットにエラーが発生しています。プリンタ<br>がネットワークに接続されていません。 |

ZebraNet ワイヤレス

| ● ● ● ● ● ● ● ● ● ● ● ● ● ● ● ● ● ● ●                     | <i>ネットワーク・ランプが消灯</i><br>パワーアップ時に無線デバイスが見つかりました。<br>プリンタがネットワークとの接続を試行します。プ<br>リンタとネットワークの接続時にランプが赤く点滅<br>します。次に、プリンタとネットワークの認証時に |
|-----------------------------------------------------------|----------------------------------------------------------------------------------------------------|
| ▲ ● ● ● ● ● ● ● ● ● ● ● ● ● ● ● ● ● ● ●                   | ランフか寅巴く点滅します。                                                                                                    |
| <ul> <li>ステータス 一時停止 データ サプライ ネットワーク</li> </ul>            |                                                                                                    |
| <ul> <li>         ・・・・・・・・・・・・・・・・・・・・・・・・・・・・・</li></ul> | <i>ネットワーク・ランプが緑色点灯</i><br>無線デバイスがネットワークに接続および認証され<br>ています。また、WLAN 信号強度は強です。                                                      |
|                                                           | <i>ネットワーク・ランプが緑色点滅</i><br>無線デバイスがネットワークに接続および認証され<br>ています。ただし、WLAN 信号強度は弱です。                                                     |
| ステータス 一時停止 データ サプライ ネットワーク                                | <i>ネットワーク・ランプが赤色点灯</i><br>WLAN にエラーが発生しています。プリンタがネッ<br>トワークに接続されていません。                                                           |

# 用紙とリボンの装着

切り取りモードでリボン(使用する場合)と用紙を装着する場合は、このセクションの説明に従ってください。リボンは熱転写ラベルの場合に使用します。感熱ラベルの場合は、プリンタにリボンを装着しないでください。折り畳み用紙をセットしたり、別の印字モードでロール用紙をセットする方法については、『ユーザー・ガイ ド』を参照してください。

**注意**・用紙やリボンをセットする際には、印字ヘッドやその他のプリンタ部品に触れる可能性のある宝飾品類はすべて外してください。

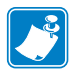

**注**・以降のプリンタの図では、用紙装着の関連コンポーネントが見やすいように、 リボン・システムを示していないものがあります。

### リポンを装着して切り取りモードでロール用紙をセットするには、次の手順を実行 します。

#### 用紙の装着

1.

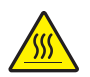

**注意**・印字ヘッドが高温になり、ひどい火傷を引き起こす危険があります。印字ヘッドが冷めるまで時間をおいてください。

印字ヘッド・オープン・レバーを回して、印字ヘッド・アセンブリを開けます。

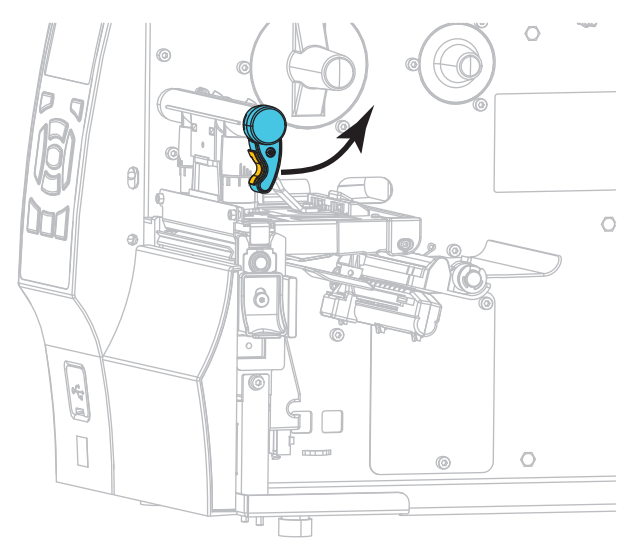

2. 汚れたタグやラベル、接着剤やテープで固定されたタグやラベルをすべて取り除 いて廃棄します。

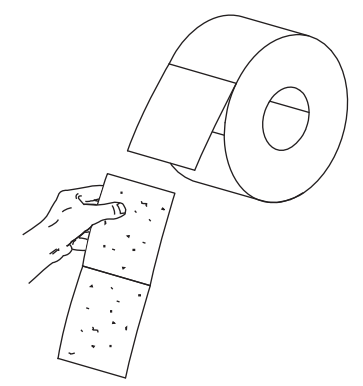

3. 用紙サプライ・ガイドを端まで引き出します。

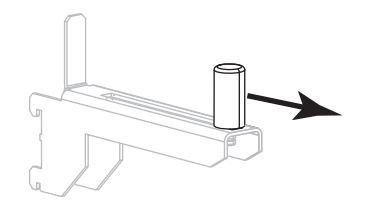

4. 用紙のロールを用紙サプライ・ハンガーに装着します。ロールを一番奥まで押し 込みます。

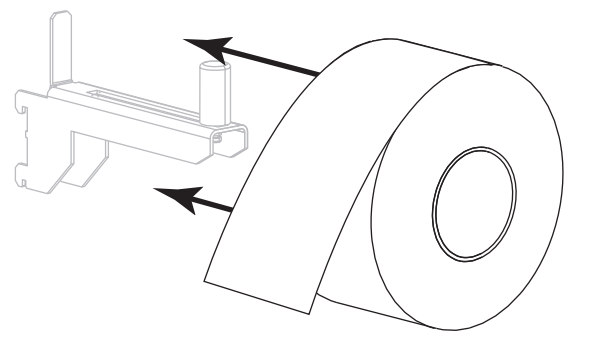

5. 用紙サプライ・ガイドを、ロールの端に軽く触れるくらいまで内側にスライドさ せます。

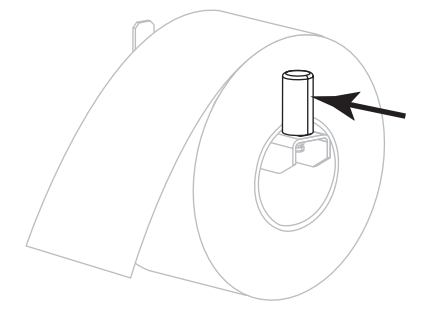

6. 用紙ガイドを完全に引き出します。

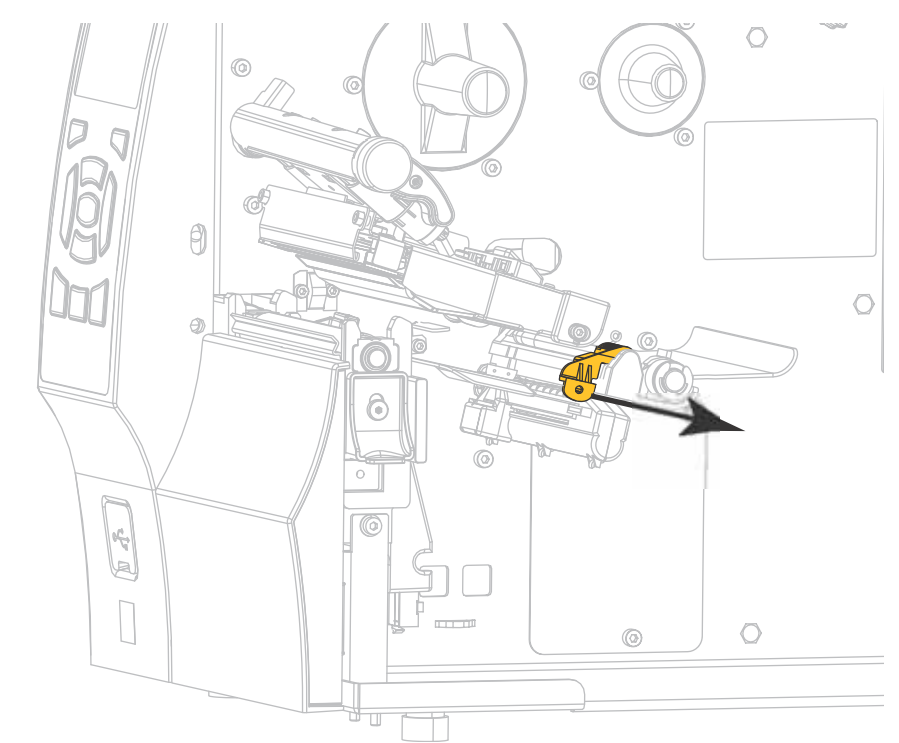

7. 用紙は、用紙ハンガー (1) からダンサー・アセンブリ (2) の下を通し、用紙セン サー (3) を通って、印字ヘッド・アセンブリ (4) の下を通します。用紙裏面が用 紙センサーの内側の背面に触れるよう、用紙をスライドさせます。

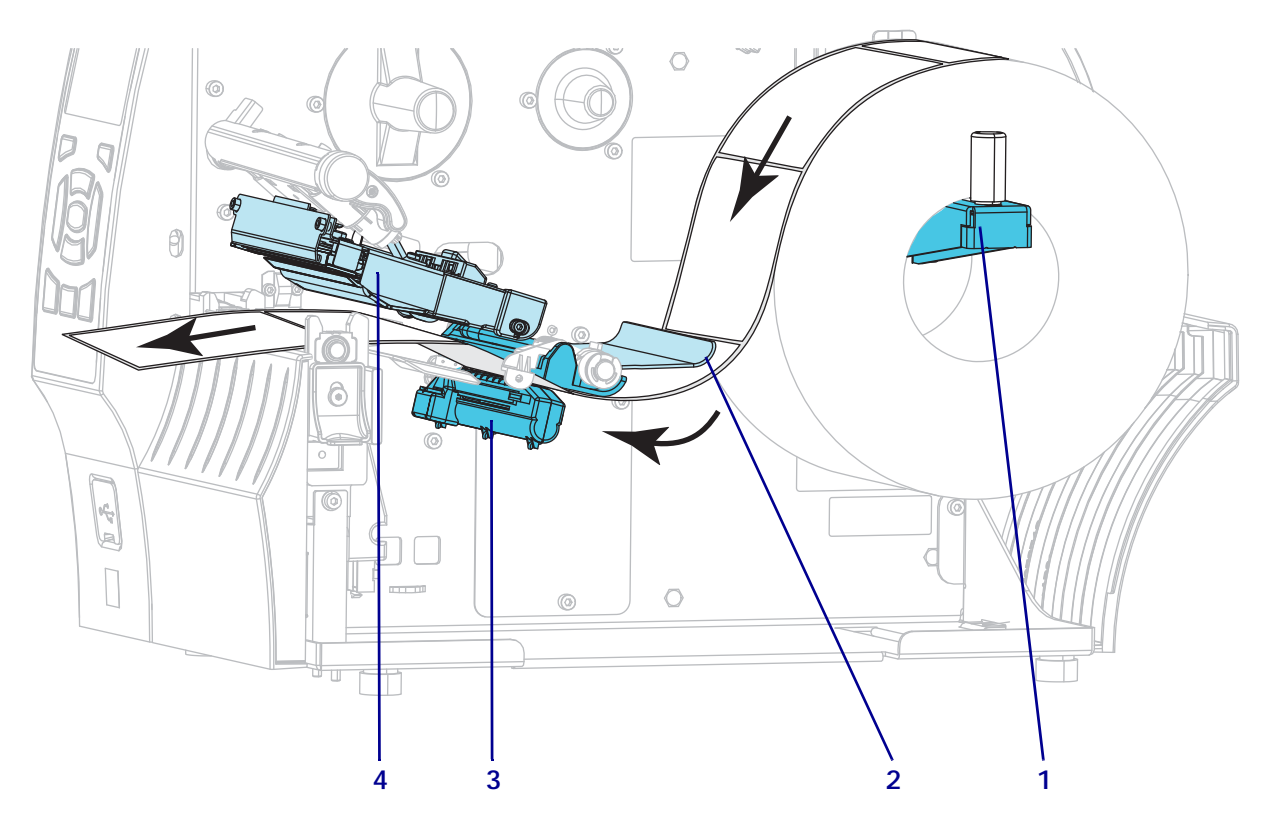

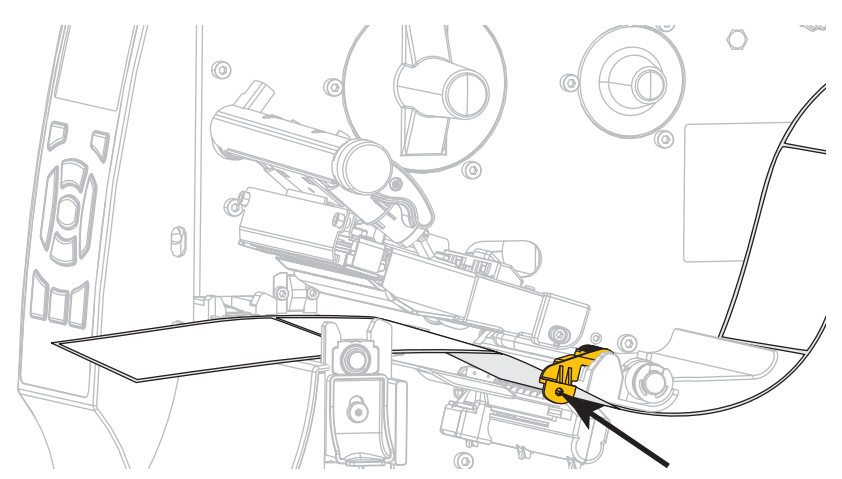

8. 用紙ガイドを用紙の端に軽く触れるまでスライドさせます。

9. 装着する用紙のタイプにより、以下の手順を実行します。

| 用紙のタイプ | 対策           |
|--------|--------------|
| 感熱用紙   | 手順10に進みます。   |
| 熱転写用紙  | 手順 12 に進みます。 |

**10.** 印字ヘッド・オープン・レバーを下方向に、印字ヘッドが固定位置でロックされるまで回します。

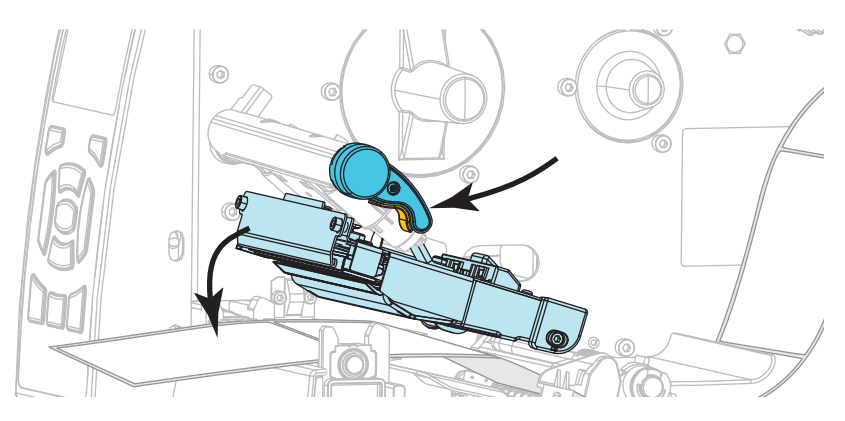

**11.** 必要な場合は、PAUSE(一時停止)ボタンを押して一時停止モードを終了し、印刷を可能にします。

### リボンの装着

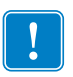

**重要**・印字ヘッドの磨耗を防ぐために、用紙より幅の広いリボンを使用してください。リボンは、外側がコーティングされている必要があります(詳細については、 『ユーザー・ガイド』を参照してください)。

**12.** リボンのロールをリボン・サプライ・スピンドルに装着し、リボンの巻き終わり 部分を図のように垂らします。ロールをできるだけ奥まで押し込みます。

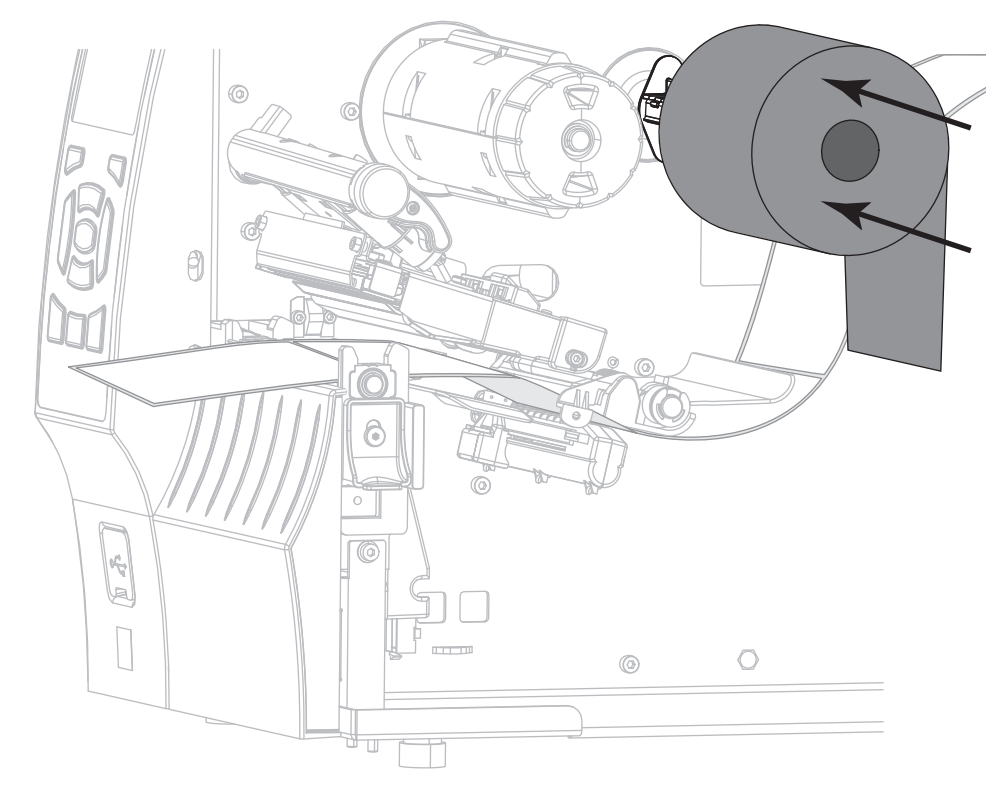

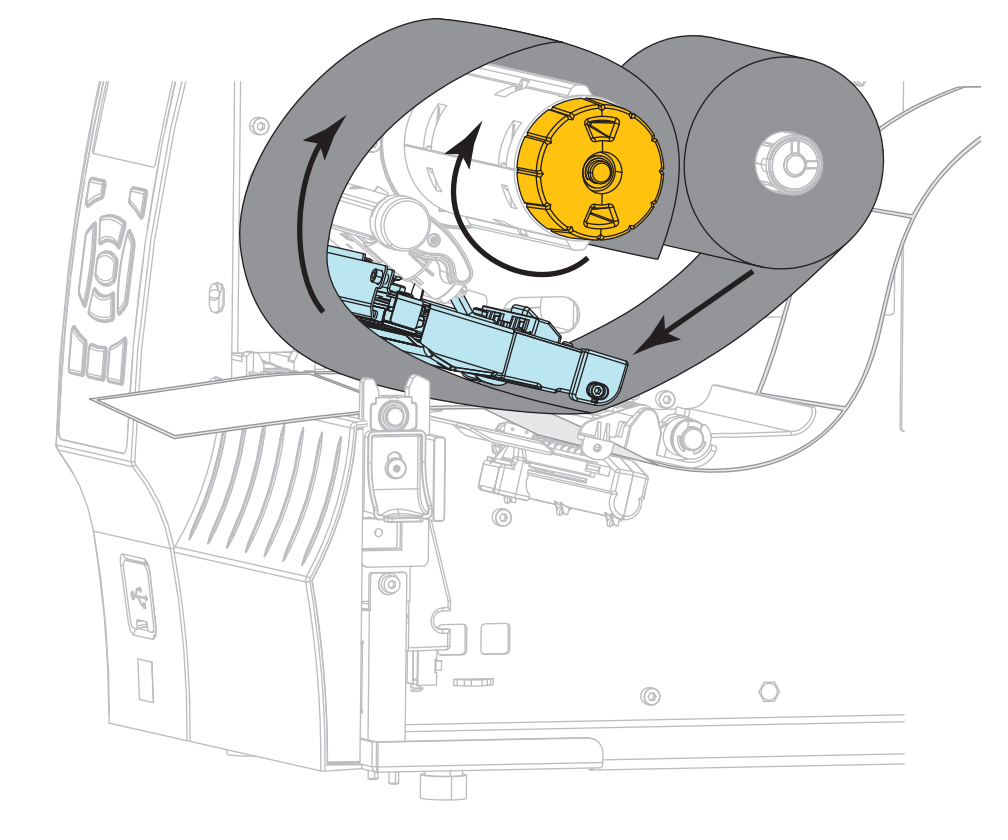

**13.** 印字ヘッド・アセンブリの下にリボンを滑り込ませ、それからリボン巻き取りス ピンドルにリボンを何度か巻きつけます。

- 14. 印字ヘッド・アセンブリ (1)を押し下げ、印字ヘッド・オープン・レバー (2)を 固定位置に収まるまで回します。

**15.** 必要な場合は、PAUSE(一時停止)ボタンを押してすべてのエラーをクリアし、 印刷を可能にします。

## 使用済みリボンの取り外し

リボンのロールを交換する場合には、必ずリボン巻き取りスピンドルから使用済み リボンを取り外してください。

### 使用済みのリボンを取り外すには、次の手順を実行します。

1. リボンの残りの有無に応じて、次のように操作します。

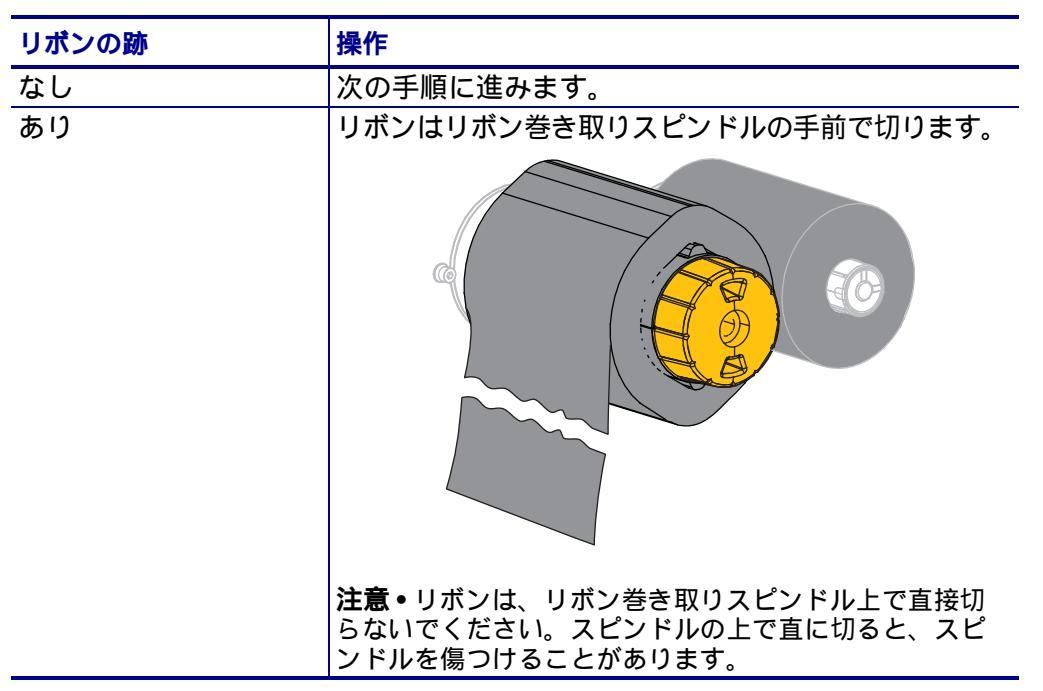

リボン巻き取りスピンドルを押さえながら、リボン・リリース・ノブを左に止まるまで回します。

リボン・リリース・バーが下がり、リボンを押さえていたスピンドルのグリップ が緩みます。

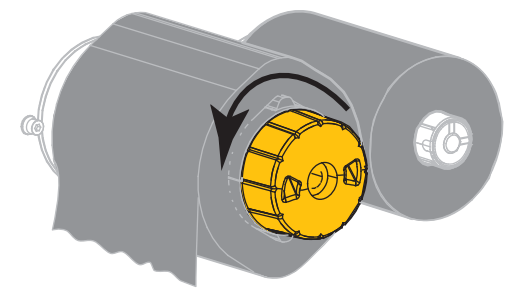

3. 使用済みリボンをリボン巻き取りスピンドルから外して、廃棄します。

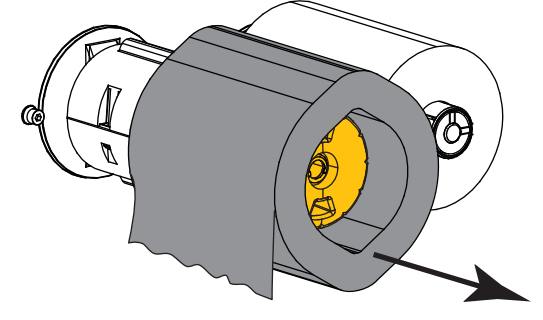